## 標準GUIツールによる監視がカギ

1

# SQL Server 性能問題の3大要因 システムリソース/クエリ/待機を検証

日本ユニシス株式会社 森嶋荘一郎 MORISHIMA, Shoichiro

パート2では、SQL Serverの性能問題における原因とその調査/分析方法を解説する。 SQL Serverには「SQL Server Profiler」や「動的管理ビュー」、「パフォーマンスモニ タ」などグラフィカルな調査ツールが標準で搭載されているため、性能問題を調査/分析 しやすい。適切なチューニングを行なううえで調査/分析は特に重要となるため、しっか り把握しておきたい。

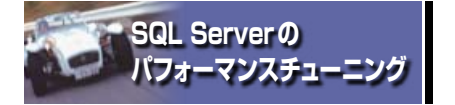

Part

DBAならば一度は経験したことのあるデータ ベースの性能問題。「システム本番中に急にクエ リが遅くなった」「負荷テストをしたら全般的にク エリが遅い」「新たに開発したクエリが遅い」な ど、性能問題はさまざまな場面で発生する問題 であろう。このような性能問題に対して必要とな るのが「パフォーマンスチューニング」である。し

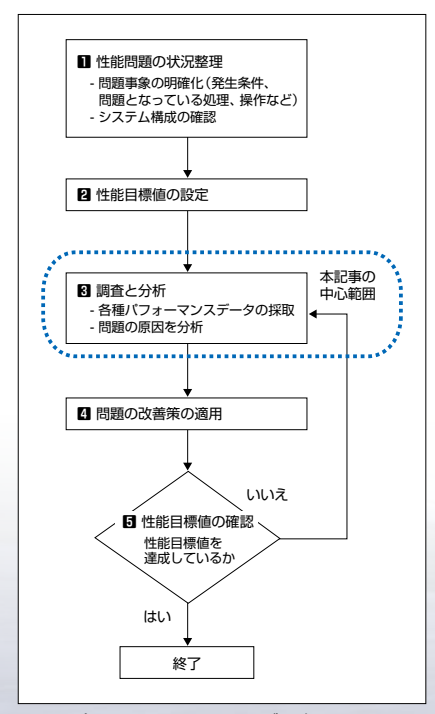

図1:パフォーマンスチューニングの流れ

かし、特にまだ経験の少ないDBAにとって性能 問題に直面しても「何を調査したら良いのか」 「何が原因で性能が悪いのか」も分からず、どこ から手を付けるべきか悩む人もいると思う。

DBMSの性能問題への取り組みには、大きく 分けて次の3種類の工程がある。

設計工程で性能要件を意識した設計をする
 テストや本番開始後に、性能要件を満たさない事象に対して性能を測定し改善する
 性能悪化を未然に防止するための運用設計を実施する

一般的に、パフォーマンスチューニングとは② の工程を指すことが多い。つまり、システムに求 められる性能要件(クエリの応答時間、スループ ットなど)を満たすために改善/調整することと 言えよう。

なお、本パートにおけるSQL Serverのパフォ ーマンスチューニングは、図1に示すようなフロー で実施する。

## ● ■ 性能問題の状況整理

性能問題は、主にユーザーから「処理が遅い」 「画面をクリックしたけど反応がない」など"感覚 的"な問い合わせや指摘から発生することが多く ある。そのとき問題の発生条件や事象を整理 し、明確化することが必要である。また、問題が 発生しているシステムの構成なども把握する。

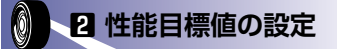

性能要件から妥当性のある性能目標値を設 定する。やみくもに性能改善するのではなく、目標 値 (パフォーマンスチューニングの終了条件)を確 認したうえで性能改善をすることが重要である。

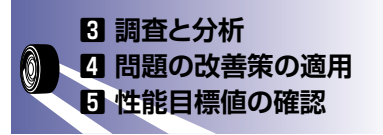

性能悪化の箇所を切り分けしたうえで、原因 追究のために調査/分析をする(3調査と分 析)。そして改善策を施し(4]問題の改善策の 適用)、性能目標値を確認し(5)、達成するま で3~5の手順を繰り返す。

SQL Serverでは、さまざまなシステムリソース にボトルネックが発生する。多数のクエリが同時 実行している環境では各クエリがリソース競合を 起こすこともある。したがって、パフォーマンスチ ューニングではこのような現象を的確に捉えて原 因を究明するための調査/分析が非常に重要 である。性能問題の原因が分かれば、改善策 は自ずと立てられる場合が多い。

本パートでは、SQL Serverでの性能問題に 対する調査/分析方法を中心に解説していく。

Part

#### 表1:原因別の調査ツールと利用方法

| 原因              | 調査ツール                | 利用方法                                                   |  |
|-----------------|----------------------|--------------------------------------------------------|--|
| システムリソースのボトルネック | パフォーマンスモニタ           | データベースサーバーのシステムリソースの利用状況、SQL Serverの稼動状況を分析する          |  |
| 非効率なクエリ         | SQL Server Profiler  | 実行された各クエリの実行状態を把握し、問題となっているクエリ、改善対象とするクエリを抽出する         |  |
|                 | 動的管理ビュー              | プロシージャキャッシュ内の各クエリの実行状態を取得し、問題となっているクエリ、改善対象とするクエリを抽出する |  |
|                 | (Management Studio)* | 個別クエリの実行状態の把握、実行プランの表示                                 |  |
| 待機の事象           | 動的管理ビュー              | 待機の種類ごとの待機時間傾向を分析する。また、各クエリのロック待ちリソースを取得する             |  |
|                 | パフォーマンスモニタ           | インスタンス全体でのロックの数やロック待ちの時間の傾向を把握する                       |  |
|                 | SQL Server Profiler  | 各クエリのロックの取得状況やデッドロックの情報を確認する                           |  |

\*Management Studioは各種パフォーマンスデータを採取できないため、本記事では調査ツールとして位置付けていない。

## 性能問題が発生する 主な原因

ここでは、DBMSで発生する性能問題の原 因について解説する。まず、性能問題が発生す る主要な原因は次の3種類に絞ることができる (ほかにも性能問題の原因はあるが、イベントロ グやDBMSのエラーログなどから原因を追うこと ができる場合が多い)。

- システムリソースのボトルネック
- 非効率なクエリ
- 待機の事象

## システムリソースの ボトルネック

SQL Serverの性能問題で注目する主なシス テムリソースを挙げるとすれば、次の3つに絞ら れるだろう。

- プロセッサ
- メモリ
- ディスク

プロセッサの処理できる要求数、メモリに確保 できるデータ量、ディスクに読み込み/書き込み できる単位時間あたりのデータ量には限界があ る。そのため、大量の処理要求がある場合、限 界を超えたリソース部分で実施している処理が 遅延し、結果としてクエリのスループットは低下す る。これを「ボトルネック」と言う。

DBMSでは、次の状況でシステムリソースのボ

トルネックが発生する。

- 同時実行ユーザー数の増加
- 1 つのクエリが多くのシステムリソースを消費
- ハードウェアのキャパシティ不足

ボトルネックの解決策 (チューニング手法) は、 必然的に「リソース使用量を節約する」、または 「システムリソースを広げる」ということになる。前 者はインデックスの設定によりアクセスするデータ の範囲を絞るなど、リソース使用量を減らして性 能向上を図ることになる。後者は、ハードウェア の追加やグレードアップである。

## 非効率なクエリ

クエリはデータベースエンジンにより統計情報 を基にコンパイルされ、最適な実行プランが生成 される。クエリはこの実行プランに基づいて実行 される。

非効率なクエリの原因として、大きく次の2つの状況が考えられる。

- 条件やインデックスの不足などのために、ディ スクI/Oの負荷が高いクエリやソートなどのプロ セッサリソースを多く使うクエリを実行している
- 統計情報が古いなどの理由により、実際のデ ータの分布状況と乖離しているため最適な実 行プランが得られない

待機の事象

クエリは、トランザクションの一貫性を保つた

め、リソースにロックをかけることにより排他制御 をしながら実行される。OLTP環境のように複数 のクエリが同時実行している環境では、この排 他制御により片方のクエリが待たされ、結果とし てクエリが遅くなることがある (ブロッキング)。ま た、複数のプロセッサで並列処理されているクエ リは同期が完了するまで待たされることがある。 このように、ブロッキングや各種同期処理などで 待たされる事象を「待機」と呼ぶ。

## 性能問題の原因を 調査する

SQL Server には、性能の監視やチューニン グを行なうためのツールが標準機能で提供され ている。性能問題の原因を追究するには、これ らのツールの特徴や使い方などをマスターし、場 面に応じて必要な情報を取得する。

## 性能問題の調査ツール

SQL Serverの性能問題を調査するためのツ ールとして、次の3つがある。

- パフォーマンスモニタ
- SQL Server Profiler
- 動的管理ビュー

表1に、性能問題の原因別に使用すべきツー ルとその利用方法をまとめた。性能問題の原因 を調査するのに万能なツールはないため、問題 発生の状況に応じて使い分ける必要がある。 特集

## パフォーマンスチューニング 最新 テクニック

#### パフォーマンスモニタ

「パフォーマンスモニタ」はWindows OSで標 準提供されているツールで、プロセッサやメモリ、 ディスクなどの利用状況を表示し、ログとして保 存するツールである。SQL Serverを導入するこ とで、SQL Serverの稼動状況も採取できるよう になり、どのシステムリソースでボトルネックが発生 しているのかを確認できる。ただし、パフォーマン スモニタはボトルネックの直接の原因となっている クエリの特定まではできない。

パフォーマンスモニタには、採取するリソース の種類を表わす「オブジェクト」と、具体的なリソ ースを示す 「カウンタ」 がある (カウンタによっては さらに細かい採取単位である「インスタンス」も設 定できる)。また、採取間隔も設定する必要があ る。これは、問題の発生状況により適宜変更する。 例えば、数分間の事象を把握したい場合は数 秒から10数秒間隔で、1日全体のリソース利用 状況を把握したい場合は数分間隔で設定する。

通常、各種システムリソースの利用状況を定 常的にログとして採取/保存し、問題発生時に 分析する。

#### SQL Server Profiler

「SQL Server Profiler (以下、Profiler) |は、 SQL Serverで標準提供しているツールで、実 行されたクエリに関する情報(実行ユーザー、ク

エリの実行時間、リソースの使用量など)やデッ ドロック発生時の詳細な情報をトレースとして取 得できる。各クエリの実行状況が取得できるた め、問題のあるクエリの抽出や分析に用いる。

Profilerは、クエリごとにさまざまな情報を取得 できるが、DBサーバーに対する負荷が比較的 高く、トレースのデータ量も大きくなるため、使用 する場合は十分に注意する必要がある。Profil erを常時実行するのではなく、問題が発生する 時間帯のみトレースを取得するという使い方を推 奨する。

Profilerを用いて実行されたクエリをトレースと して取得するには、Profilerを起動後[ファイル] メニューの[新しいトレース]を選択して、次の設 定をする必要がある。

#### ●イベントと列の設定

採取する動作 (イベント)とその情報 (列)を指 定する。採取するイベントと列が多ければ多い ほどProfiler がシステムに与える負荷が大きくな るため、採取するイベントは最小限にする。

Profiler には、用途ごとに特定の種類のイベン トをまとめたテンプレートが各種用意されている。 問題の発生しているクエリを抽出するには、[全 般]タブの[使用するテンプレート]で「Tuning」 テンプレートを選択して「実行】ボタンをクリックし、 図2のように「SP:StmtCompleted」「SQL:Stm tCompleted」イベントを追加すれば、ストアドプロ

モニトの構成 イベントの選択 列(イベントの情報列)の選択 トレースのお後として彼らい いとくべ 小利用線(物) ませ、デタロー製作券留すないは、「オルブのくべいた券売せた」として「オルフク利用券売せた」そいの かっつたま よしてくたな TextData Duration SPID DatabaseID DatabaseName ObjectType LogrName ApplicationName DisortData1 DisortD SPStating TSOL p SOL StartDuring すべてのイベントと 12 すべてのイベントを表示する(2) ストアドプロシージャが再工いバイルされていることも示します。 列を選択可能にする □ まべての戸住長川する(C) BigintDutal(フィルクジ連用されていません) トレース内でキャプラッされた(ペント クラスに並存する bigint 値。 R124.6-5(F). 利力相成(2) ##2/28 | 100 ×87

図2:採取するイベントと列の選択

シージャや各クエリ、各ステートメントの実行時間 やCPU時間などが取得できるため十分と考え る。また、ほかにもさまざまな情報が取得できる ため、適宜問題発生状況に応じてイベントを追 加しても良い(図2を参照)。詳しいイベントの種 類については、次の Web サイトを参照してほしい。

#### SQL Serverイベントクラスの参照

http://technet.microsoft.com/ja-jp/library /ms175481.aspx

#### ● データ列を使用したイベントの説明

http://technet.microsoft.com/ja-jp/library /ms190762.aspx

#### ●フィルタの適用

不要なトレースデータを採取しないようフィルタ を適用する。[イベントの選択]タブの[列フィルタ] を選択して、列に対する条件を指定することによ って適宜フィルタリングを設定する(画面1)。

#### ●トレースの出力先選択

トレース結果はファイル形式 (.trc)、またはSQ L Server のテーブルに出力できる。 SQL Server のテーブルへ出力した場合、並べ替えや絞り込 み操作など分析/調査の自由度が高い反面、ト レース採取自体にサーバーへの負荷が高い。分 析時に、トレース結果のファイルをSQL Server のテーブルに取り込むことができるため、SQL Serverのトレースを取得する際は、ファイル形式 への出力を推奨する(図3)。

#### 動的管理ビュー (DMV)

「動的管理ビュー (DMV)」は、SQL Server

| ApplicationName<br>BinaryData<br>ClentProcessID<br>CPU | <ul> <li>Duration<br/>イベントの経過時間、サーバーでは期間がやくクロ秒<br/>単位で計測されますが、SQL Server Profiler では、<br/>(ワール)メニューの (オフッルン) ダイアログ ボックスの<br/>設定に広わて値を30秒1単位で表示できます。</li> </ul> |
|--------------------------------------------------------|----------------------------------------------------------------------------------------------------|
| Duration                                               |                                                                                                    |
| LoginName                                              |                                                                                                    |
| NTUserName<br>Roads                                    | 国際した                                                                                                    |
| SPID<br>StartTime                                      | - xomet +                                                                                                    |
| TextData                                               | <u>5000</u><br>※ 250日第以下                                                                                                    |
|                                                        | 「信が含まれていない(うちを)外する(E)                                                                                                    |
|                                                        | 「信が含まれていない行動を外する(E)                                                                                                    |

画面1:フィルタの適用

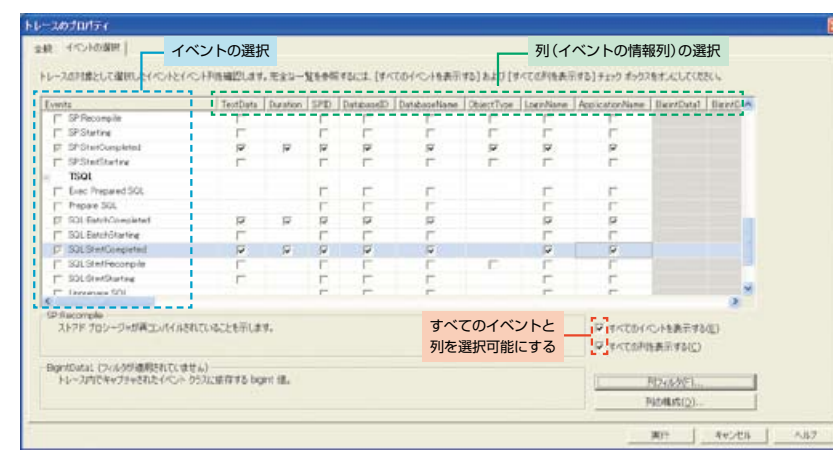

2005より新たに提供されたシステムビューであ る。クエリを実行することでSQL Serverの内部 実行状態、メタデータや統計情報を参照できる。 動的管理ビューはSQL Server 2008で約130 種類用意されており、**表2**に示すような情報が取 得できる。

動的管理ビューではデータ取得のための特別 な設定は不要で、データ取得における負荷も少 ないため、パフォーマンス監視や問題発生時の原 因追究に使いやすいツールである。状況に応じ て適切な動的管理ビューを選択して使用する。

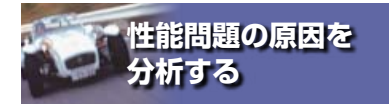

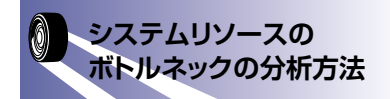

ここでは、パフォーマンスモニタを使用して各シ ステムリソースの利用状況を把握し、ボトルネック の有無を分析する方法を紹介しよう。具体的に は、ボトルネックを特定するための主要な「パフォ ーマンスカウンタ」と、その値の評価方法につい て解説する。

ここでパフォーマンスカウンタの値を評価するう えで2点注意したい。1点目は、各パフォーマン スカウンタの適正値はシステムの状況により異な るものも多い。そこでお勧めしたいのが「ベース ライン管理」である。これは、正常運用時のパフ ォーマンスデータである。事前に正常時のパフォ ーマンスカウンタ値(すなわちベースライン)を取 得しておき、正常時の値と比較することでリソー ス使用量を評価できるわけだ。

2点目は、パフォーマンスカウンタの値は一時 的に値が高くなることも多々あるが、瞬間的に値 が高くなっても継続的に値が高くなければ問題 ではない場合が多いことである。パフォーマンス カウンタの値は継続的な値に注目しよう。

#### プロセッサ

ソート処理などでプロセッサを多く使用する、あ るいは実行クエリが多い場合、プロセッサへの待

| 1.1.1              | 1000                                              |        |           |             |        |
|--------------------|---------------------------------------------------|--------|-----------|-------------|--------|
| 4-28D              | Page 1                                            |        |           |             |        |
| 0-7.70/(98:        | SQL Kod(3)2                                       |        |           |             |        |
| ルースプロバイダの種類        | Mcrosoft SQL Server 2008                          | 13=941 | 10.0.3600 |             |        |
| 売用するテンプレート(U)      | Turing                                            |        |           | テンプ         | レートの選択 |
| 77-(NUCI\$R##8455) | C#H2=XSH Inc                                      |        |           | al          |        |
|                    | 観大フィイルサイズの記室(#600)                                |        | 5         |             |        |
|                    | □ ファイル ロールオーバーを取りたする(3)<br>□ サーバーがトレーステータを把握する(2) |        | ファイル形式(   | .trc)への出力設定 |        |
| チーナルに(第72世名(型)     | 1                                                 |        |           |             |        |
|                    | Pastinger of the pro-                             |        |           |             |        |
| 11-2時上時刻後期382年683  | a phieses - frees                                 |        |           |             |        |
|                    |                                                   |        |           |             |        |
|                    |                                                   |        |           |             |        |
|                    |                                                   |        |           |             |        |

図3:テンプレート選択とトレース出力先選択

#### 表2:動的管理ビューで取得可能な情報の例

| 監視対象         | 使用する動的管理ビュー                    | 取得できる情報                        |
|--------------|--------------------------------|--------------------------------|
| 実行中のクエリ      | sys.dm_exec_requests           | クエリ経過時間、CPU時間、ディスクの読み取り/書き込み情報 |
| メモリ          | sys.dm_os_buffer_descriptors   | メモリプール内のデータページの使用量             |
| インデックスの断片化   | sys.dm_db_index_phisical_stats | インデックスの断片化率、断片化数               |
| インデックスの利用状況  | sys.dm_db_index_usage_stats    | テーブル/インデックスの使用回数               |
| tempdb の利用状況 | sys.dm_db_db_filespace_usage   | tempdb の空き領域                   |
| ロック競合        | sys.dm_tran_locks              | ブロックを引き起こしているセッション、要求の状態       |
|              | sys.dm_os_waiting_tasks        |                                |
| 待機の事象        | sys.dm_os_wait_stats           | SQL Server 内部の待機の種類、時間、発生回数    |

#### 表3:プロセッサリソースに関する主なパフォーマンスカウンタ

| パフォーマンスカウンタ 説明                |                | 適正とする目安     | 用途・分析ポイント                                                                                           |  |
|-------------------------------|----------------|-------------|----------------------------------------------------------------------------------------------------|--|
| Processor :                   | プロセッサの使用変      |             | プロセッサのボトルネックの有無を<br>判断する                                                                            |  |
| % Processor Time              | クロビッグの使用率      | 00%L/ r     |                                                                                                    |  |
| System :                      | プロセッサの法ち行列物    | 1 プロセッサあたりの | プロセッサのボトルネックの有無を<br>判断する                                                                            |  |
| Processor Queue Length        | フロビックの1号511950 | 待ち行列数が2以下   |                                                                                                    |  |
| Processor :                   | 特権モードで使用される    |             | SQL Serverによる過度のディスク<br>I/Oが発生している場合高くなる                                                            |  |
| % Privileged Time             | プロセッサ使用率       | _           |                                                                                                    |  |
| SQL Server : SQL Statistics : |                |             | 1秒あたりのSQLコマンドのバッチ<br>数 (SQL Server : SQL Statistics :<br>Batch Requests/sec) と比較して<br>コンパイルの頻度を確認する |  |
| SQL Compilations/sec          | 1秒あたりのコンパイル数   | _           |                                                                                                    |  |

ち行列が発生する。このとき、クエリ実行に必要 なプロセッサリソースが不足してクエリが遅くなる。 プロセッサリソースの分析に用いる主なパフォ ーマンスカウンタを**表3**に示す。

ボトルネックを判断するには、「Processor : % Processor Time」「System : Processor Que ue Length」に注目する。SQL Serverのページ 読み出し/書き込みが増加している場合にもプ ロセッサの使用率が上がるため、「Processor : % Privileged Time」も確認する。また、コンパ イル数が多い場合もプロセッサの使用率は高くな るため、「SQL Server : SQL Statistics : SQL Compilations/sec」にも注意する。

#### メモリ

メモリは、SQL Serverの性能にとって非常に 重要なリソースである。SQL Serverに割り当て られているメモリが多ければ多いほどディスクI/ Oを減らすことができるため、SQL Serverにでき る限りメモリを割り当てることが性能向上のポイン トになる。

パフォーマンスチューニング 最新 テクニック

**表4**に、メモリ関連のボトルネックを見分ける際 に用いる主要なパフォーマンスカウンタを示す。

#### ディスク

DBシステムにおいて最も性能に影響を及ぼ す可能性が高いリソースである。ディスクのボト ルネックは、メモリが不足していることによって発 生している場合がある。したがって、ディスク関 連のボトルネック調査をする場合には、併せてメ モリ関連の調査も行なう必要がある(表4の「SQ LServer: Buffer Manager」オブジェクトのカウ ンタを中心に確認する)。

ディスクI/Oの処理をSQL Serverから見ると、主に次の処理がある。

● データページをSQL Serverのメモリ内に読み

込む。メモリ内のデータページをディスクに書 き出す

- トランザクションログを書き込む
- tempdbへのI/O処理。ソートやインデックスの 再構築、行のバージョン管理などで利用する

したがって、ディスクI/Oを調べるときは「どの データベースファイルが配置されているドライブで 問題となっているか」を把握して評価する必要 がある。ユーザーデータベースのデータファイル が配置されているディスクにボトルネックがある場 合は、ディスクI/Oの多いクエリを改善できない かを検討することになる。

**表5**に、ディスク関連のボトルネックを見分ける 主要なパフォーマンスカウンタを示す。

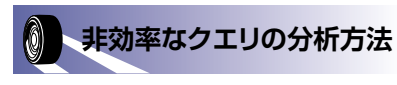

ここでは、問題となっているクエリを特定/抽

出し、個々のクエリを分析する方法を解説する。 Profilerを用いて問題のあるクエリを抽出し、実 行ブランの詳細を把握することで非効率なクエリ を分析できる。

#### Profilerを用いた問題のある クエリの抽出方法

性能に問題のあるクエリを特定する方法として、採取したトレースファイルを分析する。

#### ●トレースファイルのテーブルへの取り込み

ファイルに出力したトレースファイルをSQL Serverのテーブルへ取り込むには、Profilerでト レースファイルを開き、**画面2**のように保存先をテ ーブルにすればテーブルにインポートできる。

#### ●問題のあるクエリの特定

実行時間が長いクエリを抽出する場合、TSQ Lイベント(SQL: BatchCompleted、SQL: St

#### 表4:メモリリソースに関する主なパフォーマンスカウンタ

| パフォーマンスカウンタ                  | 説明                               | 適正とする目安 | 用途・分析ポイント                                                      |  |
|------------------------------|----------------------------------|---------|----------------------------------------------------------------|--|
| Memory :                     | シフテレ会体の利用できるのキメエリ                |         | この値が少ない場合、ページングが多く発生する。 [Memory :<br>Available Bytes] と併せて確認する |  |
| Available Bytes              | システム主体の利用とこる主とメモリ                | _       |                                                                |  |
| Memory :                     | ページングにより物理メモリからディスクに書き込んだ回数      | -       | この値が低い場合はディスク1/0が少なく良好と言え、逆に多い場合<br>は物理メモリの不足が考えられる            |  |
| Pages/sec                    | とディスクから物理メモリに取り込んだ回数             |         |                                                                |  |
| SQLServer : Buffer Manager : | クエリを処理するために必要なデータがSQL Server で確保 | 90以上    | OLTP環境では、この値が低い場合(90%以下)、SQL Serverで確<br>保しているメモリの不足が考えられる     |  |
| Buffer Cache Hit Ratio       | しているメモリ内で見つかった比率                 |         |                                                                |  |
| SQLServer : Buffer Manager : | SQL Serverがメモリ内にディスク上のデータページを読み  | _       | この値が多い場合、ディスクI/Oが多く SQL Server で確保している                         |  |
| Page Reads/sec               | 込んだ回数                            |         | メモリプールの不足が考えられる                                                |  |
| SQLServer : Buffer Manager : | SQL Serverがディスクにメモリ内のデータページを書き込  |         | この値が多い場合、ディスクI/Oが多くSQL Server で確保している<br>メモリプールの不足が考えられる       |  |
| Page Writes/sec              | んだ回数                             | _       |                                                                |  |
| SQLServer : Buffer Manager : | SQL Serverで確保しているメモリ内でデータページが参照  | 200 N F | メモリの不足を判断する。この値が高い場合、データページがメモリ                                |  |
| Page Life Expectancy         | されていない場合に保持される秒数                 | 300 WE  | 内に滞留されている場合が多くなり、ディスク1/0の削減が見込める                               |  |

#### 表5:ディスクに関する主なパフォーマンスカウンタ

| パフォーマンスカウンタ               | 説明                            | 適正とする目安       | 用途・分析ポイント                   |  |
|---------------------------|-------------------------------|---------------|-----------------------------|--|
| PhysicalDisk :            | カウンタ採取間隔におけるディスク1/0要求の待ち行列長の  | 1 ディフクキキャクルエ  | ディスクのボトルネックの有無を判断する         |  |
| Avg. Disk Queue Length    | 平均                            |               |                             |  |
| PhysicalDisk :            |                               | 1 ディフクちたり ついて | ディスクのボトルネックの有無を判断する         |  |
| Current Disk Queue Length | カウンタ抹取時にのけるティスクルロ委求の付ら11列長    | 「ティスクのたりと以下   |                             |  |
| PhysicalDisk :            | ディフクに対する1/0 再北た加油するのに再した時間の比較 | 50%以下         | ディスクのボトルネックの有無を判断する         |  |
| % Disk Time               | リュスノに対するいし安水を処理するのに安した時間の比率   |               |                             |  |
| PhysicalDisk :            | 1 孙士たらの物理ビニノゴズレのニーク書士はフィビノレ教  |               | ディスク1/0の傾向を把握する。 平常時の値と比較する |  |
| Disk Read Bytes/sec       | 「杉のたりの物理トライノことのテーダ音き込みパイト数    | —             |                             |  |
| PhysicalDisk :            | 1 砂ちたりの物理ビニノゴズレのニーク注つパフリビノレッ  | _             | ディスク1/0の傾向を把握する。平常時の値と比較する  |  |
| Disk Write Bytes/sec      | 11秒のにりの物理トライノことのナーダ読み込み八1ト数   |               |                             |  |

Part

SQL Server 性能問題の 3 大要因 システムリソース /クエリ/ 待機を検証

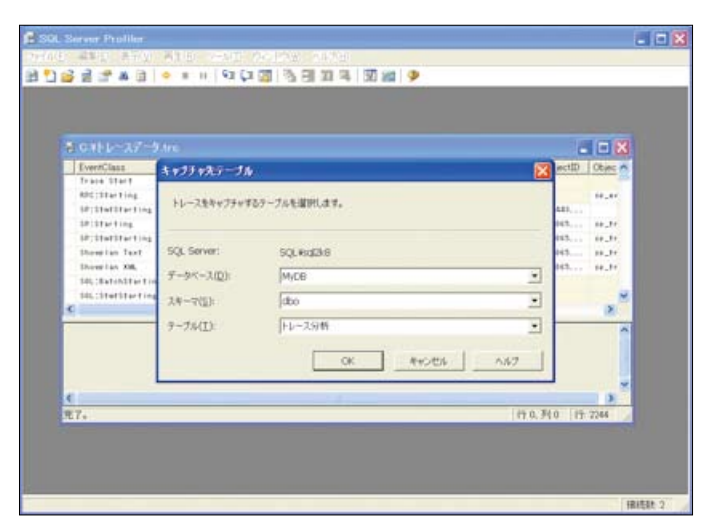

| -  | SELECT TO<br>FROM [dBo<br>WHEPE Eve<br>ORDER DV | # 100 EventClass, TextData, SPID, Durat<br>0.1トレース分析D<br>Duration DESC | 10n, 1 | it art Time | , KniTime               |        |
|----|-------------------------------------------------|------------------------------------------------------------------------|--------|-------------|-------------------------|--------|
|    | 6k 💼 Xa                                         | t-9                                                                    |        |             |                         |        |
|    | Even/Class                                      | TextData                                                               | SP10   | Duration    | StarTime                | Endlin |
| 1  | 43                                              | declare @p10 varchat(0) set @p10+* declare @p11 rivarcha_              | 54     | 41766188    | 2003-04-23 18:09:53:687 | 2009   |
| 2  | 43                                              | EXEC @inRESULT = [dbo] [urpUpdateEmployee90000] @in.                   | 54     | 26581439    | 2009 04 23 18 10 09 530 | 2009   |
| 3  | 43                                              | EXEC @infRESULT = (dbo)[uspUpdateEmployee00010] @in.                   | - 54   | 26133238    | 2009-04-23 10:10:10:047 | 2009-  |
| 4  | 43                                              | EXEC @inRESULT = (dbo) [unpUpdateEmployee00140] @in                    | 54     | 16247862    | 2009-04-23 18 10:11 437 | 2009   |
| 5  | 40                                              | EXEC @wfRESULT = [dbn] [uspUpdateEmployee00160] @m.                    | 54     | 8057793     | 2009-04-23 18:10:27:683 | 2009-  |
| 6  | 43                                              | EXEC @inRESULT = (dbo) (urpUpdateEmployeePersonalInfo                  | 54     | 7041599     | 2009-04-23 18:10:00:547 | 2009   |
| 7  | 43                                              | EVEC @iniFIESULT = (doo) [uspUpdateEmployeePersonalinio .              | 54     | 3820543     | 2009-04-23 18:10:37:607 | 2009   |
| 8  | 43                                              | EXEC @erRESULT = [dbo][urpGetBilOtMatenals] @erPRD                     | 54     | 3461278     | 2009-04-23 18:10:01.153 | 2009   |
| 9  | 43                                              | EVEC @viRESULT = [dbo] [uspUpdateEmployeePersonaliofo                  | 54     | 2216045     | 2009-04-23 10 10 05 327 | 2009   |
| 10 | 43                                              | EXEC @in/RESULT = [dbo] [urpUpdateEmployee00170] @i                    | 54     | 1980119     | 2009-04-23 18:10:30.717 | 2009   |
| 11 | 43                                              | EXEC @ iniRESULT * [dbo] [ upUpdateEmployeePerconalinfo .              | 54     | 1892356     | 2009-04-23 18 10 07 577 | 2009 🗸 |
| 4  |                                                 |                                                                        |        |             |                         | 5      |

画面3:実行時間の長いストアドプロシージャの抽出例

画面2:トレースファイルのテーブルへのインポート

mtCompleted) やストアドプロシージャイベント (SP: Completed, SP: StmtCompleted) に 記録されたDuration列(経過時間)で実行時 間を確認する。実行時間がかかっている行に記 録されたTextData列で、そのクエリを確認でき る。また、ボトルネックの箇所に応じてCPU列 (使用したCPU時間)、Reads列(ページ読み取 りL/O数)、Writes列(ページ書き込みL/O数) を確認する。

各パラメータを確認後、問題となるクエリの上 位いくつかをピックアップして改善が可能かを検 討する。またProfilerではデータベースに対する クエリをすべて採取できるため、実行回数の多い クエリを特定して改善することが可能かを検討す ることも有効である。

**画面3**は、実行時間の長いストアドプロシージ ヤの取得例だ。トレースデータをEventClass列 43 (Stored Procedures : SP - Completedイ ベント)で条件付けしてトレースデータを取得して いることに注意してほしい。

各イベントのEventClassの値は、次のWeb サイトを参照してほしい。

SQL Serverイベントクラスの参照
 http://technet.microsoft.com/ja-jp/library
 /ms175481.aspx

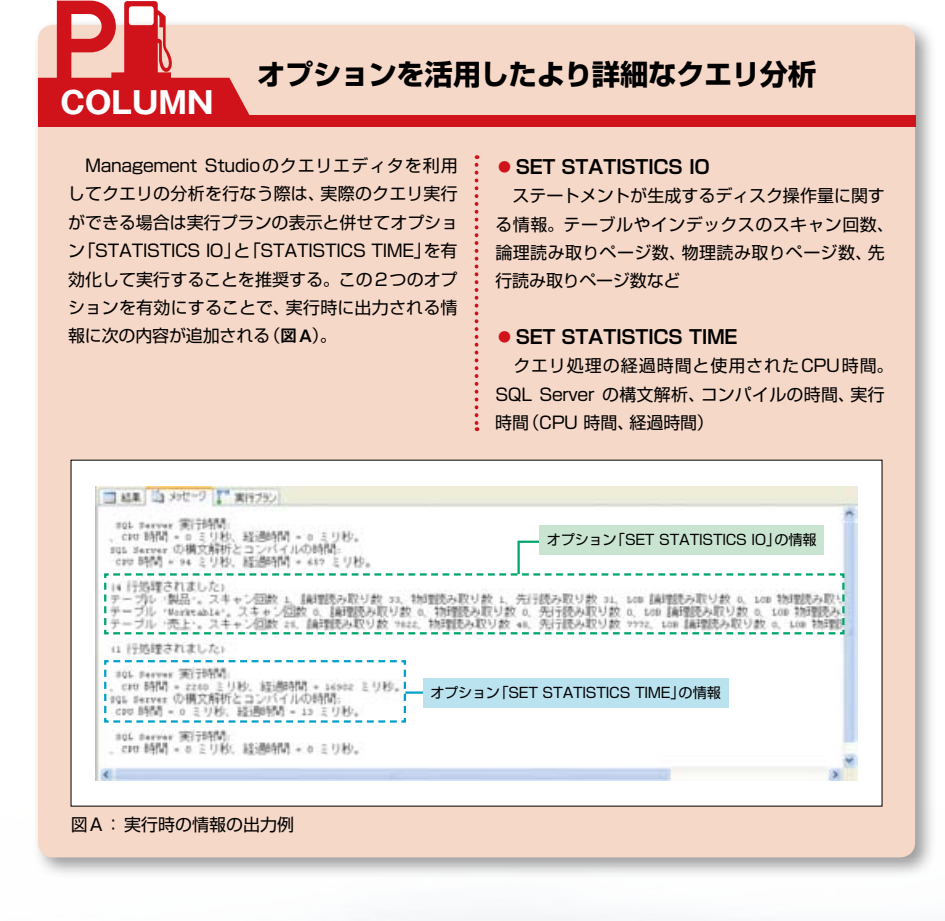

#### 実行プランの分析ポイント

問題のあるクエリを特定した場合、次に実行 プランの分析をする。実行プランは、次の方法 で取得できる。 Management Studioで取得する

 ProfilerでPerformance: Showplan Text/ Showplan ALL/Showplan XMLイベントを 採取する 特集

動的管理ビュー (sys.dm\_exec\_query\_plan)
 を用いてプロシージャキャッシュ内の実行プラ

パフォーマンスチューニング 最新 テクニック

ここでは、上記の中でも代表的な実行プラン の表示方法である「Management Studio」を用 いて実行プランを分析する方法を紹介しよう。

ンを取得する

Management Studioで得られるクエリの実 行プランには、「推定実行プラン」と「実際の実行 プラン」の2種類がある。推定実行プランはクエ リを実行せずに確認できるが、実際の実行プラン はクエリを実行しないと確認できない。また、実 際の実行プランは、結果セットの行数など実行時 の情報も取得できる。状況に応じて使い分けを する。

Management Studioで実行プランを分析す るには、クエリエディタに分析するクエリを入力 し、ツールバーの[推定実行プランの表示]ボタン、または[実際の実行プランを含める]ボタンを クリックする。生成された実行プランは、[実行プ ラン]タブで確認できる(図4)。

#### ●実行プランの見方

グラフィカルに表示された実行プランは、右か ら左、上から下に読む。右側に表示されたノード から先に実行される。各ノードに表示されるコス トは、クエリの総コストに占める割合として表示さ れる。この実行プランにより、結合方法や期待通 りにインデックスが使用されているかなどを確認で きる。また、ノード上にカーソルを置くと各種ノード での詳細情報を確認できる (図4)。

実行プランのグラフィカル表示で出力される主 なノードアイコンの例を**表6**に示す。そのほかの ノードアイコンについては、次のWebサイトの情

#### 報を参照してほしい。

## グラフィカルな実行プランのアイコン http://msdn.microsoft.com/ja-jp/library/m s175913.aspx

分析方法は、実行プランの各ノードのコストに 注目し、コストの高いノードに改善できる点がない かを確認する。特にテーブルスキャンなどディス クI/Oが多いノードがコストの多くを占めている 傾向がある。このような場合、インデックスの追 加によりコストの低減ができないかを検討してほ しい。

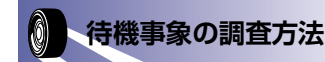

問題の原因となっている待機の種類の特定を

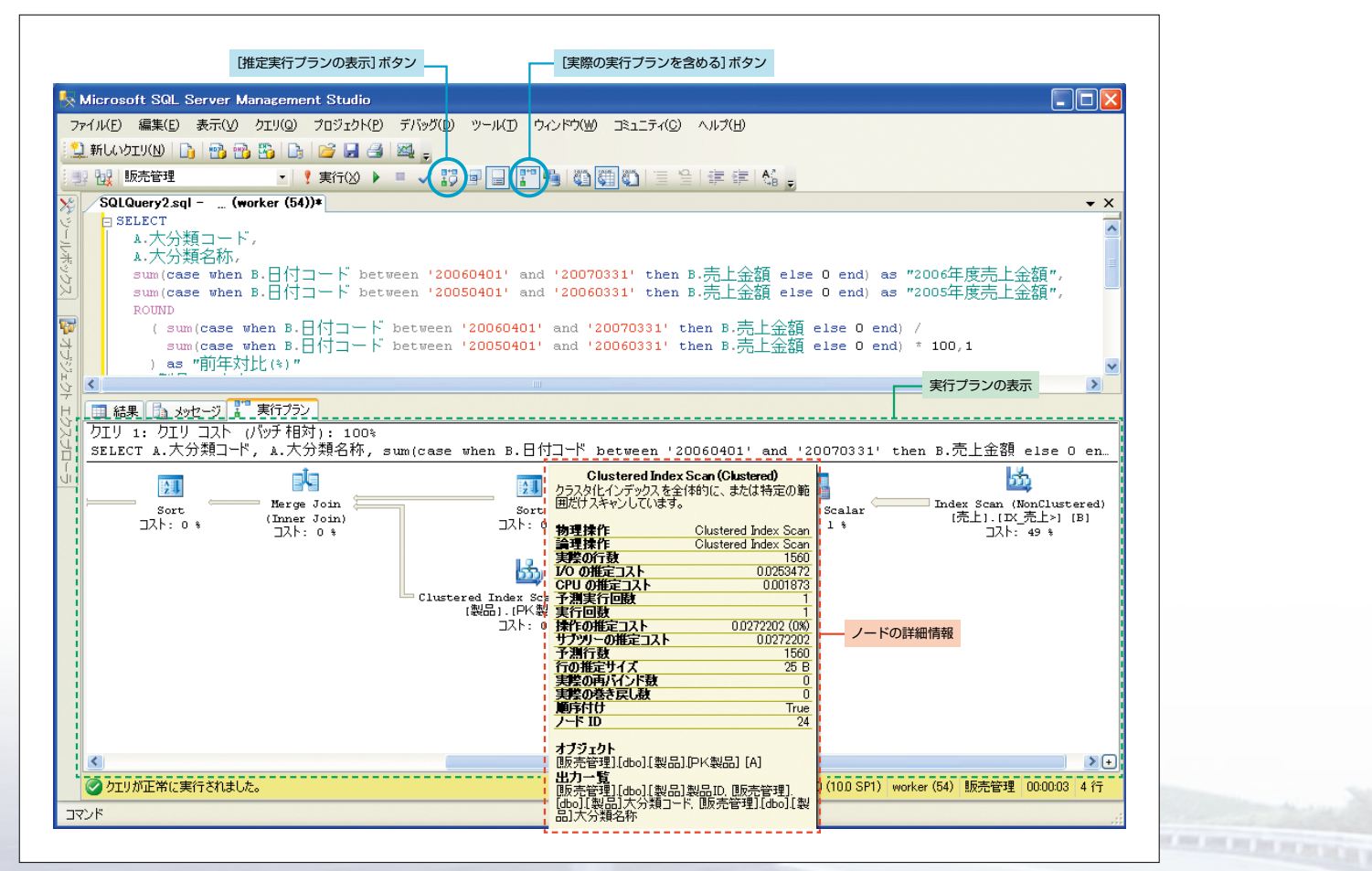

図4:実行プランの表示例

Part

SQL Server 性能問題の 3 大要因 システムリソース / クエリ/ 待機を検証

したうえで、それに応じた対応が必要となる。 SQL Serverでの待機の事象は、大きく分けて 次の2種類がある。

- ロックなどに代表されるマルチユーザーの処理
   による排他制御に伴う待機
- 並列処理におけるプロセス待機やトランザクションログの書き込み待機といった SQL Server 内部処理の動作に伴う待機

ここでは、待機の種類の特定方法と、特に発 生しやすいロック待ちの調査方法を紹介する。

#### 待機の種類の特定方法

SQL Serverは、インスタンスが稼動してから の待機の種類ごとの数、総時間などを内部に蓄 積している。動的管理ビュー sys.dm\_os\_wait\_ statsを参照することで、これらの情報を確認でき る。LIST1のクエリを実行すると、5秒間隔で待 機の種類ごとの待機時間を取得できる。これに より、インスタンスレベルでどういう傾向の待機が 発生しているかを確認できる。

詳しい待機の種類については、次のWebサイトを参考にしてほしい。

#### sys.dm\_os\_wait\_stats (Transact-SQL)

http://msdn.microsoft.com/ja-jp/library/m s179984.aspx

#### ロック待ちにより待機している クエリとリソース要求状況の調査方法

待機しているクエリの情報を動的管理ビュー sys.dm\_os\_waiting\_tasks/sys.dm\_tran\_locks を用いて取得する。待機しているクエリの SPID や要求しているリソース情報と、それをブロックし ている SPIDを把握できる。これらの動的管理ビ ューを問題の発生している時間帯に定期的に実 行することで、ロックの競合情報を取得できる。

#### ロック待ち監視クエリ

LIST2、画面4は、ロック待ち情報を監視する クエリとその実行例である。このクエリを実行す

#### 表6:実行プランのグラフィカル表示で出力される主なノードアイコンの例

| J                                        | テーブルスキャン処理。テーブルからすべての行を読み取るため、非効率なブランと言える。インデックスのないテーブルで発生する                                        |
|------------------------------------------|----------------------------------------------------------------------------------------------------|
| a a a a a a a a a a a a a a a a a a a    | インデックスシーク処理。インデックスを利用して対象となる行だけを読み取る。インデックスシークは効率<br>の良いブランと言える                                     |
| di di di di di di di di di di di di di d | インデックススキャン処理。インデックスのすべての行を読み取るため、効率的にはテーブルスキャンと変わらない。カーディナリティが低い場合、SQL Serverはシークではなくスキャンを選択することもある |
| <b>2</b>                                 | ソート処理。受け取ったすべての行を並べ替える。一般的にtempdbとプロセッサに負荷のかかる処理                                                    |

#### LIST1 :

総待機時間 (wait\_time\_ms) の多い待機の種類を 5秒間隔で抽出するクエリ例。1、8行目の「DBCC SQLPERF ('sys.dm\_os\_wait\_stats',clear)」はs ys.dm\_os\_wait\_stats で取得できる各種蓄積値を クリアするコマンド

DBCC SQLPERF('sys.dm\_os\_wait\_stats',clear) while 1=1 begin select getdate() use master select \* from sys.dm\_os\_wait\_stats order by wait\_time\_ms desc DBCC SQLPERF('sys.dm\_os\_wait\_stats',clear) waitfor delay '00:00:05' end

#### LIST2: ロック待ち監視クエリ

select top 50
t1.resource\_type,
db\_name(resource\_database\_id) as [database\_name],
t1.resource\_associated\_entity\_id as [block\_object],
t1.request\_mode,
t1.request\_status,
t1.request\_session\_id,
t2.blocking\_session\_id
from
sys.dm\_tran\_locks as t1,
sys.dm\_os\_waiting\_tasks as t2
where
t1.lock\_owner\_address = t2.resource\_address

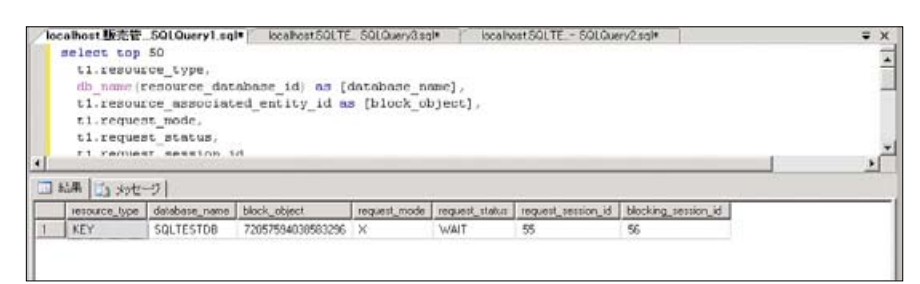

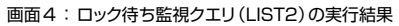

ることにより、ロック待ちをしているクエリの SPID や要求しているリソースの情報、ロックを保持し ている SPID などの情報が取得できる。画面4の クエリの実行例では、SPID "55" のクエリがロック により待機していること、SPID "56" のクエリがブ ロックを引き起こしていることが分かる。

このようにロック待ちの状況を分析したうえで、 ロックヒントやインデックスを設定してロックの範囲 を狭める、実行の時刻をずらすなど、ロックの競 合を防ぐような改善策を実施する。

\* \* \*

以上、今回はSQL Serverの性能問題におけ る原因とその調査/分析方法について解説し た。SQL Serverには標準でグラフィカルな調査 ツールが用意されているため、調査/分析はし やすいのではないかと思う。

誌面の関係上、解決策まではなかなか詳細 に説明できなかったが、本稿が読者のSQL Ser verのシステムで発生した性能問題の解決の一 助になれば幸いである。 DBM

森嶋荘一郎(もりしましょういちろう) 日本ユニシスへ入社後、主にアプリケーション 開発畑を歩む。近年、SQL Serverの構築支援、 技術支援を担当している。アプリケーションか らSQL Serverまで、一気通貨したパフォーマ ンスチューニングを得意とする。